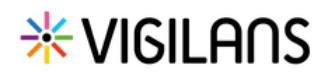

Ce guide de démarrage rapide a vocation à faciliter la navigation dans l'outil VigilanS.

## Ecran d'accueil : le Tableau de bord patients VigilanS

| eticss* | * VIGILANS                   |                                                    |                                                                                                    | 3     | ^                     |
|---------|------------------------------|----------------------------------------------------|----------------------------------------------------------------------------------------------------|-------|-----------------------|
|         | 2 TABLEAU DE BORD CALENDRIER |                                                    |                                                                                                    |       | Mentions Légales      |
|         |                              | O                                                  |                                                                                                    | CGU 🚥 |                       |
|         |                              | * VIGILANS                                         | Bienvenue sur le programme : VigilanS<br>Le dispositif Viglians a pour objectif général de contribuer à faire baisser le nombre de suicides et le nombre de récidives de tentative de suicide en<br>organisant, autour des personnes concernes, un réseau de professionnels de santé qui garderont le contact avec elles et qui autivent févolation de leur<br>situation. En tant que professionnel, vous pourrez ici organiser le suivi de vos patients en crise suicidaire, mettre en place des stratégies de veille<br>personnalisées, tracer les évelements du parcours et générer automatiquement des courriers dans le but d'accompagner et de coordonner au mieux le<br>parcours de vie de vos patients. |       | <u>Déconnexion</u> [→ |
|         |                              | Tableau de bord patients : VigilanS + Ajouter un n |                                                                                                    |       |                       |

Lors de la connexion à VigilanS, le module s'ouvre par défaut sur le tableau de bord, qui permet de consulter la liste des patients du programme.

- 1 Les logos en haut à droite du bandeau supérieur sont les logos d'eTICSS et de VigilanS
- 2 L'application se structure autour de deux onglets : le tableau de bord et le calendrier
- L'identité du Vigilanseur connecté est indiquée en haut à droite
- 4 Un menu déroulant est accessible en cliquant sur la flèche : il permet d'accéder aux mentions légales, aux CGU et de se déconnecter de l'application

## Revenir à la page d'accueil

Il est possible à tout moment de la navigation dans l'outil de revenir au Tableau de bord en cliquant sur l'un de ces logos.

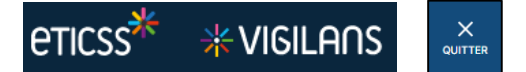

## Naviguer à l'aide du menu en fil d'Ariane

Sous le premier menu du dossier patient (fiche du patient, données médicales, parcours), apparaît lors de la navigation dans l'onglet sélectionné un second menu en fil d'Ariane.

Ce menu vous permet de vous localiser dans le dossier du patient et de revenir facilement à la section précédente en cliquant sur celle-ci.

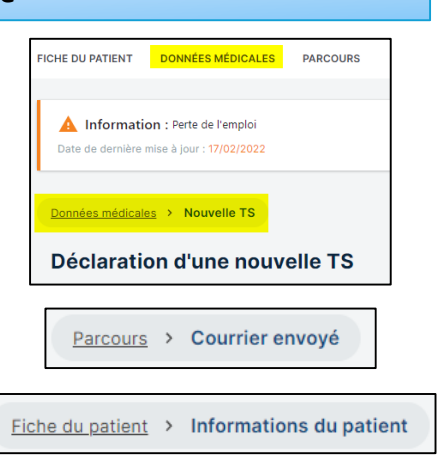

En cas de difficultés, n'hésitez pas à contacter l'assistance au 0805 950 555 ou l'équipe animation (eticss-animation@esante-bfc.fr). Le GRADeS BFC reste à votre disposition pour répondre à toutes vos questions, remarques et suggestions.

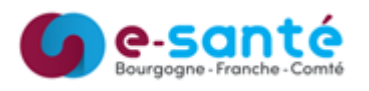

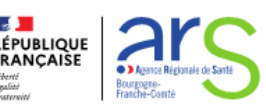